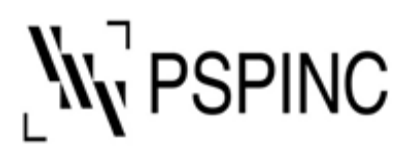

Pacific Software Publishing, Inc. 1404 – 140th Place NE, Bellevue, WA 98007, USA Tel: 425-957-0808 Fax: 425-957-1188 URL: http://www.pspinc.com

## How to create WordPress demo site

1. Login <u>Dreamersi</u> as administrator.

\*If you forgot your password, please click "Forgot Password", the recovery email link will be sent to the primary contact email address for your domain.

2. Click "WordPress PHP 7".

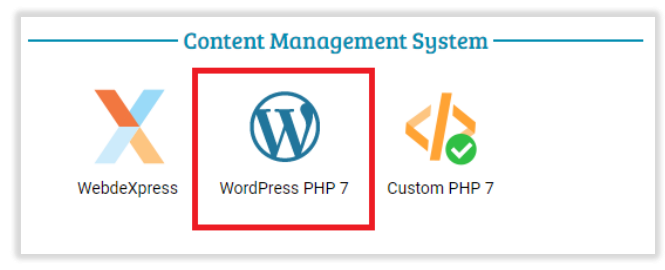

3. Click "Install WordPress PHP 7".

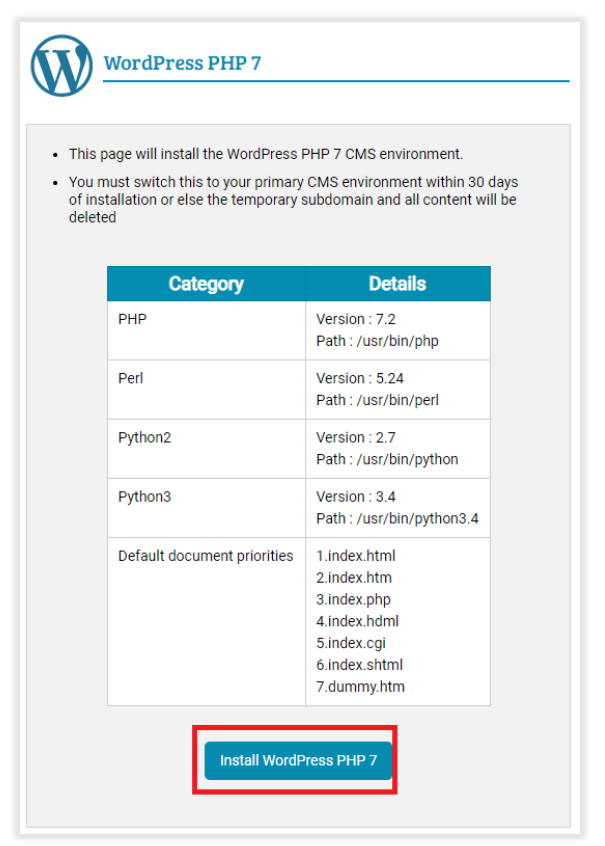

#### 4. Click "Close".

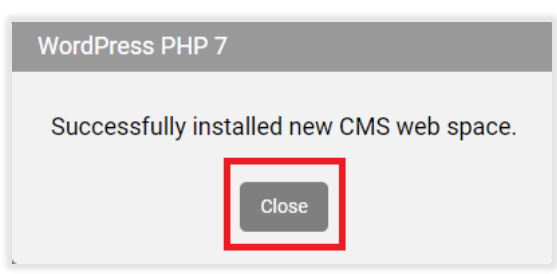

5. Click "SQL Database icon".

| You must<br>WordPress | You must switch this to your primary CMS environment within 30 days of installation or all<br>WordPress content will be removed. |              |                   |  |  |
|-----------------------|----------------------------------------------------------------------------------------------------|--------------|-------------------|--|--|
|                       | Temporary subdomain: http://wp4.psp.dreamersi.net                                                                                |              |                   |  |  |
|                       | WordPress Login: http://wp4.psp.dreamersi.net/wp-admin                                                                           |              |                   |  |  |
|                       | Days remaining of demo: 29 days                                                                                                  |              |                   |  |  |
|                       |                                                                                                    |              |                   |  |  |
|                       | FTP Login Link                                                                                                    | SQL Database | File Manager Tool |  |  |
|                       |                                                                                                    |              |                   |  |  |

\*1 **Please DO NOT click "Go Live"** unless you are sure to publish the website. This will delete your current website and publish new WordPress website.

6. Click "Add New Database".

| Add              | SQL databases. The maxim                           | num number of databases is                              | s 3.              |
|------------------|----------------------------------------------------|---------------------------------------------------------|-------------------|
| Unfortunately we | do not support MyISAM, b<br>Please contact our sup | out we would be happy to co<br>port for help with this. | nvert it for you. |
|                  | SOL myeal ner                                      | dreamerei net                                           |                   |
|                  | sor mysql.psp                                      | o.dreamersi.net                                         | -                 |
|                  | sor mysql.psp                                      | o.dreamersi.net                                         | Add New Database  |
| Database Name    | SOL mysql.psp<br>User Name                         | Capacity (MB)                                           | Add New Database  |

7. Create a password, confirm it, and click "Add".

| SQL Database      |                |   |
|-------------------|----------------|---|
|                   | Add Database   |   |
| Database Name:    | psp_dreamer101 |   |
| Username:         | pspdreamers101 |   |
| Password:         | •••••          | 0 |
| Confirm Password: | •••••          |   |
|                   | Add Cancel     |   |

#### Password requirement:

#### Characters limitations of the password:

- Your password must contain at least 6 but no more than 16 characters.
- There must be one uppercase, one lowercase, and at least one number or special character(-.\_).
- · Your password must not be the same as domain name.

#### 8. Click "Close".

| SQL Database                     |  |
|----------------------------------|--|
| Successfully saved SQL database. |  |
| Close                            |  |

9. Please take note of **Database Name** and **User Name** which are used to set up WordPress website. (<u>Step 14</u>)

| Database Name  | User Name      | Capacity (MB) | Actions |
|----------------|----------------|---------------|---------|
| psp_dreamer100 | pspdreamers100 | 0/1000        | 🖌 🗙 🔪   |
| psp_dreamer101 | pspdreamers101 | 0/1000        | / X     |

10. Click "WordPress PHP 7 (demo)" on the upper left of the page.

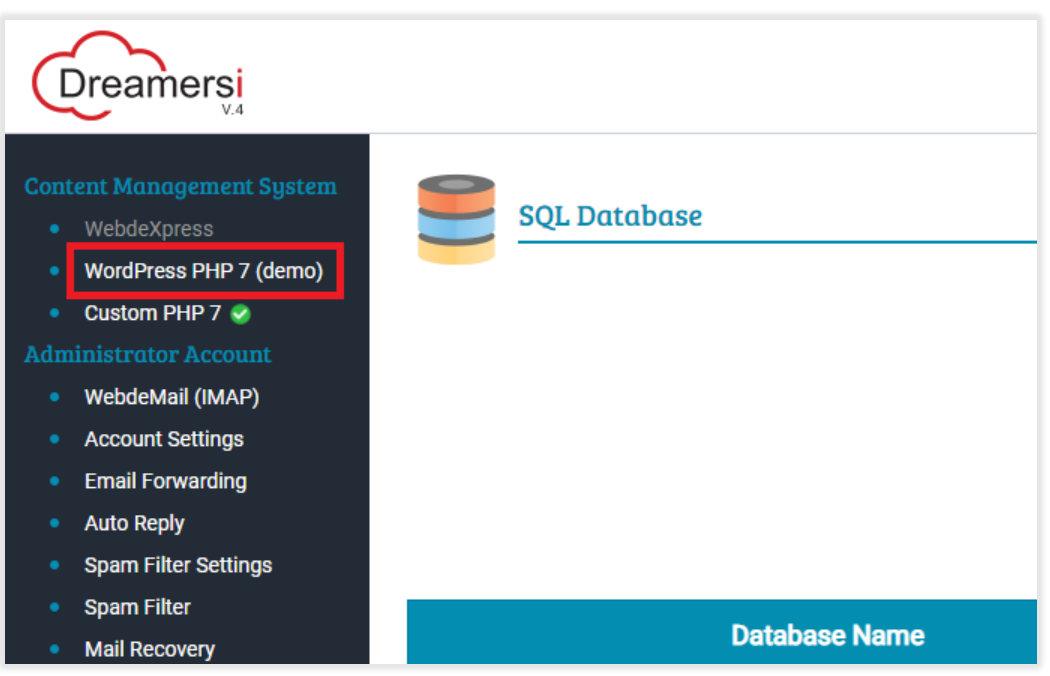

## 11. Click WordPress Login link.

| <ul> <li>WordPres</li> <li>You must<br/>WordPres</li> </ul> | <ul> <li>WordPress CMS is installed.</li> <li>You must switch this to your primary CMS environment within 30 days of installation or all WordPress content will be removed.</li> </ul> |                         |                    |  |  |
|-------------------------------------------------------------|----------------------------------------------------------------------------------------------------|-------------------------|--------------------|--|--|
|                                                             |                                                                                                    | Go Live Cancel          |                    |  |  |
|                                                             | Temporary subdom                                                                                                    | ain: _http://wp4.psp.dr | eamersi.net        |  |  |
|                                                             | WordPress Login:                                                                                                    | http://wp4.psp.drea     | mersi.net/wp-admin |  |  |
|                                                             | Days remaining of d                                                                                                    | emo: 29 days            |                    |  |  |
|                                                             | <b>F B</b>                                                                                                    |                         |                    |  |  |
|                                                             | FTP Login Link                                                                                                    | SQL Database            | File Manager Tool  |  |  |
|                                                             |                                                                                                    |                         |                    |  |  |

12. Select language and click "Continue".

| English (United States)         Afrikaans         الربية المنزبية         الربية المنزبية         الربية المنزبية         الربية المنزبية         الربية المنزبية         الربية المنزبية         الربية المنزبية         الربية المنزبية         الربية المنزبية         الربية المنزبية         الربية المنزبية         الربية المنزبية         الربية المنزبية         الربية المنزبية         الربية         الربية |
|----------------------------------------------------------------------------------------------------|

### 13. Click "Let's go!".

| Welcome to WordPress, Before getting started, we need some information on the database. You will need to                                                                                                    |            |
|----------------------------------------------------------------------------------------------------|------------|
| know the following items before proceeding.                                                                                                    |            |
| 1. Database name                                                                                                    |            |
| 2. Database username                                                                                                    |            |
| 3. Database password                                                                                                    |            |
| 4. Database host                                                                                                    |            |
| 5. Table prefix (if you want to run more than one WordPress in a single database)                                                                                                    |            |
| We're going to use this information to create a wp-config, php file. If for any reason this automatic file<br>creation doesn't work, don't worry. All this does is fill in the database information to a configuration f<br>You may also simply open wp-config-sample.php in a text editor, fill in your information, and save it is<br>the first operation of the same set of the same set of the s | ile.<br>as |
| wp-contig.php. Need more help? We got it.                                                                                                    |            |
| In all likelihood, these items were supplied to you by your Web Host. If you don't have this information, then<br>will need to contact them before you can continue. If you're all ready                                                                                                    | you        |
| Let's goi                                                                                                    |            |

14. Enter database connection details and click "**Submit**". The information is at <u>Step 9</u>. (Example)

| lelow you should ent | er your database connection details. If yo | ou're not sure about these, contact your host.                                        |
|----------------------|--------------------------------------------|---------------------------------------------------------------------------------------|
| Database Name        | psp_dreamer101                             | The name of the database you want to use with WordPress.                              |
| Jsername             | pspdreamers101                             | Your database username.                                                               |
| assword              | 9Yj0A_slgTP                                | Your database password.                                                               |
| Jatabase Host        | 216.230.240.31                             | You should be able to get this info from your<br>web host, if localhost doesn't work. |
| able Prefix          | wp_                                        | If you want to run multiple WordPress                                                 |

Database Name: **[your database name]** Username: **[your username]** Password: **[your password]** Database Host: 216.230.240.31 TablePrefix: **wp\_** 

### 15. Click "Run the installation".

| All right, sparky! You've made it through this part of the installation. WordPress can no<br>database. If you are ready, time now to<br>Run the installation | ow communicate with your |
|----------------------------------------------------------------------------------------------------|--------------------------|

16. Fill out information for your WordPress website and click "Install WordPress".

| Welcome                                   |                                                                                                  |                                                                                      |
|-------------------------------------------|--------------------------------------------------------------------------------------------------|--------------------------------------------------------------------------------------|
| Welcome to the fam<br>be on your way to u | ious five-minute WordPress installation process<br>ising the most extendable and powerful person | I Just fill in the information below and you'll al publishing platform in the world. |
| Information                               | needed                                                                                           |                                                                                      |
| Please provide the f                      | ollowing information. Don't worry, you can alw                                                   | ays change these settings later.                                                     |
| Site Title                                | [Your Website Title]                                                                             |                                                                                      |
| Username                                  | [Your username]                                                                                  |                                                                                      |
|                                           | Usernames can have only alphanumeric on periods, and the @ symbol.                               | characters, spaces, underscores, hyphens,                                            |
| Password                                  | [Vour Password]                                                                                  | Hide                                                                                 |
|                                           | Medium                                                                                           | THE .                                                                                |
|                                           | Important: You will need this password t                                                         | to log in. Please store it in a secure location.                                     |
|                                           | [Your Email Address]                                                                             |                                                                                      |
| Your Email                                | Double-check your email address before                                                           | continuing.                                                                          |
| Your <mark>E</mark> mail                  |                                                                                                  |                                                                                      |
| Your Email<br>Search engine               | Discourage search engines from inde                                                              | xing this site                                                                       |

## 17. Click "Log In".

| Success!                                            |                       |  |  |
|-----------------------------------------------------|-----------------------|--|--|
| WordPress has been installed. Thank you, and enjoy! |                       |  |  |
| Username                                            | PSP                   |  |  |
| Password                                            | Your chosen password. |  |  |
| Log In                                              |                       |  |  |

18. Enter your username or email address, and password.

19. Click "Log In".

| Username or Email Address |         |
|---------------------------|---------|
| Password                  | <b></b> |
| Remember Me               | Log In  |

| <ul> <li>M Hello World</li> <li>Dashboard</li> <li>Home</li> </ul> | Dashboard                                                                                                    |                                                                                                    |                                    | Howedy, PSP<br>Screen Options   Help |
|--------------------------------------------------------------------|----------------------------------------------------------------------------------------------------|----------------------------------------------------------------------------------------------------|------------------------------------|--------------------------------------|
| Updates                                                            | Welcome to WordPress!<br>We've assembled some links to get you started:                                                                                                    |                                                                                                    |                                    | Dismiss                              |
| 9] Media                                                           | Get Started                                                                                                    | Next Steps                                                                                              | More Actions                       |                                      |
| Pages                                                              |                                                                                                    | Write your first blog post                                                                              | Manage widgets                     |                                      |
| Comments                                                           | Customize Your Site                                                                                                    | + Add an About page                                                                                     | Manage menus                       |                                      |
|                                                                    | or, change your theme completely                                                                                                    | 🖀 Set up your homepage                                                                                  | Turn comments on or off            |                                      |
| Appearance                                                         |                                                                                                    | View your site                                                                                          | 🞓 Learn more about getting started |                                      |
| F Plugins                                                          |                                                                                                    |                                                                                                    |                                    |                                      |
| 👗 Users                                                            | Site Health Status                                                                                                    | Quick Draft                                                                                             |                                    |                                      |
| J Tools                                                            | Site realth Status                                                                                                    |                                                                                                    |                                    |                                      |
| Settings                                                           | No information yet                                                                                                    | Title                                                                                                   |                                    |                                      |
| Collapse menu                                                      | Site health checks will automatically run periodically to gather<br>information about your site. You can also <u>visit the Site Health</u><br><u>screen</u> to gather information about your site now. | Content<br>What's on your mind?                                                                         | Drag boxes here                    | Drag boxes here                      |
|                                                                    | At a Glance                                                                                                    | what's on your minut                                                                                    |                                    |                                      |
|                                                                    | ≁ 1 Post I Page ₱ 1 Comment                                                                                                    | Save Draft                                                                                              |                                    |                                      |
|                                                                    | WordPress 5.6.1 running Twenty Twenty-One theme.                                                                                                    | WordPress Events and News                                                                               |                                    |                                      |
|                                                                    | Activity A V A                                                                                                    | Attend an upcoming event near you. 🖉                                                                    |                                    |                                      |
|                                                                    | Recently Published Today, 11:03 pm Hello world!                                                                                                    | Watch Party + Discussion group: Thursday, Feb 18, 2021<br>Intro to Block Patterns 8:00 pm PST<br>Online |                                    |                                      |
|                                                                    |                                                                                                    | Saturday, Feb 27, 2021                                                                                  |                                    |                                      |

## To access your WordPress admin site

You can login WordPress demo site by entering "wp4.[yourdomain]/wp-admin" in the URL bar.

#### Example

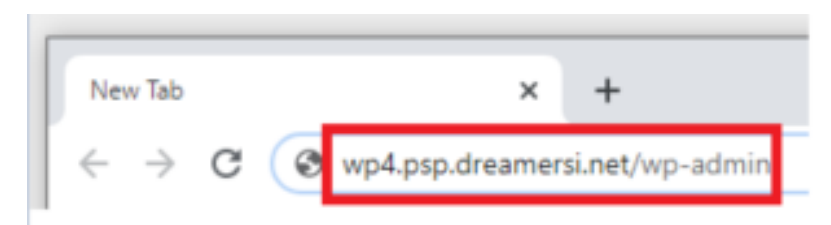

It will take you to WordPress login page as below.

| Username or Email Address |         |
|---------------------------|---------|
| Password                  | <b></b> |
| Remember Me               | Log In  |

# To publish your WordPress demo site

1. Once you are ready to publish your WordPress demo site, go to WordPress PHP 7, and click "Go Live".

|                                           | rdPress PHP 7                                     |                                  |                              |          |
|-------------------------------------------|---------------------------------------------------|----------------------------------|------------------------------|----------|
| WordPress                                 | s CMS is installed.                               |                                  |                              |          |
| <ul> <li>You must<br/>WordPres</li> </ul> | switch this to your pri<br>s content will be remo | mary CMS environment wit<br>ved. | thin 30 days of installation | n or all |
|                                           |                                                   | Go Live Cancel                   | ]                            |          |
|                                           | Temporary subdom                                  | ain: http://wp4.psp.dre          | amersi.net                   |          |
|                                           | WordPress Login:                                  | http://wp4.psp.dream             | nersi.net/wp-admin           |          |
|                                           | Days remaining of d                               | lemo: 29 days                    |                              |          |
|                                           | <b>F</b>                                          |                                  |                              |          |
|                                           | FTP Login Link                                    | SQL Database                     | File Manager Tool            |          |
|                                           |                                                   |                                  |                              |          |

2. Click "Close".

| WordPress PHP 7                      |
|--------------------------------------|
| Successfully switched CMS web space. |
| Close                                |

### 3. Click "Go to WordPress"

| WordPress PHP 7                                                                           |                                       |  |
|-------------------------------------------------------------------------------------------|---------------------------------------|--|
| <ul> <li>WordPress CMS is installed.</li> <li>Use the link below to access the</li> </ul> | admin section of your WordPress site. |  |

If you have any questions, please contact PSP Support at <u>support@pspinc.com</u>or 425-957-0808